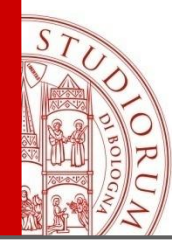

# Introduzione all'ambiente MATLAB Parte I

ALMA MATER STUDIORUM ~ UNIVERSITÀ DI BOLOGNA

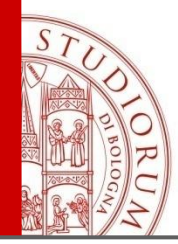

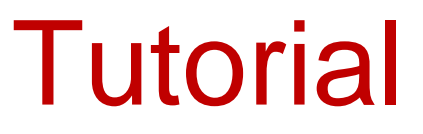

#### Sito ufficiale di MATHWORKS:

http://www.mathworks.it/help/index.html

#### Tutorial in italiano

http://guide.supereva.it/manuali/matlab

#### Tutorial in inglese: MATLAB primer

http://math.ucsd.edu/~driver/21d-s99/matlab-primer.html

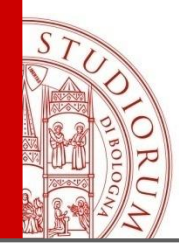

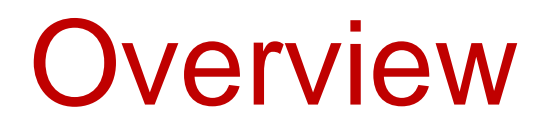

- MATLAB e le sue potenzialità
  - Funzionalità di MATLAB
  - Ambiente di sviluppo MATLAB
- II manuale o Help
- Le variabili e lo spazio di lavoro
- Operatori MATLAB
  - Operatori di base, operatori logici, operatori relazionali
  - Vettori e Matrici

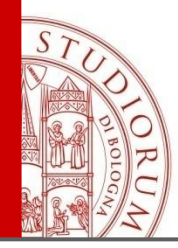

- Operazioni tra matrici
  - Matrici speciali
- Operatori su elementi
- Operazioni aritmetiche su vettori-matrici
  - Variabili complesse
- Grafica in MATLAB

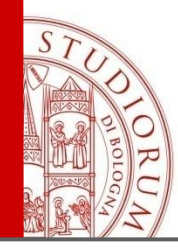

Ci sono software gratuiti open source alternativi a MATLAB, in particulare **GNU Octave, FreeMat, e Scilab che sono compatibili** con MATLAB (ma non nell'ambiente MATLAB desktop).

MATLAB (MATrix LABoratory) è un ambiente interattivo ad alto livello che consente di costruire e gestire facilmente matrici e, come casi particolari, vettori e scalari.

La struttura dati di base è la matrice: ciò significa che durante l'elaborazione ogni quantità viene trattata dall'ambiente di calcolo come una matrice di dimensione **nxm**.

Un vettore è una matrice **1xn**, uno scalare è gestito come una matrice **1x1** 

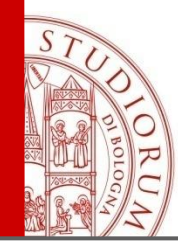

Il pacchetto però non è utilizzato solo per gestire matrici, ma è un'ottima piattaforma di sperimentazione e verifica per il calcolo numerico in genere.

Il calcolo simbolico in MATLAB è basato sul software Maple.

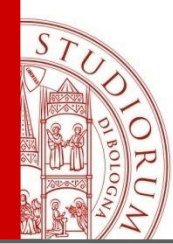

## Funzionalità di MATLAB

MATLAB fornisce un ambiente di calcolo, visualizzazione e programmazione scientifica, in cui è possibile:

calcolare direttamente espressioni matematiche;

>> ((tan(pi/5)+2)\*exp(2.3)-0.01)/log(2)

ans =

39.2197

- utilizzare il semplice ambiente di programmazione per costruire i propri algoritmi (Parte II);
- sfruttare algoritmi di base già implementati
  - built-in function -
- >> mean([1.5 2.5 3.5])

ans =

2.5000

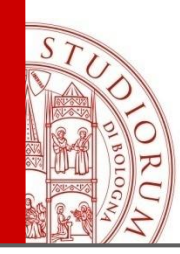

- Matematica e calcolo
- Sviluppo di procedure e applicazioni
- Modellistica, simulazione e prototipizzazione
- Analisi di dati, esplorazione e visualizzazione
- Disegno industriale e scientifico
- Costruzione di interfacce utente
- TOOLBOX vari

Con il comando **demos** è possibile vederne alcuni esempi.

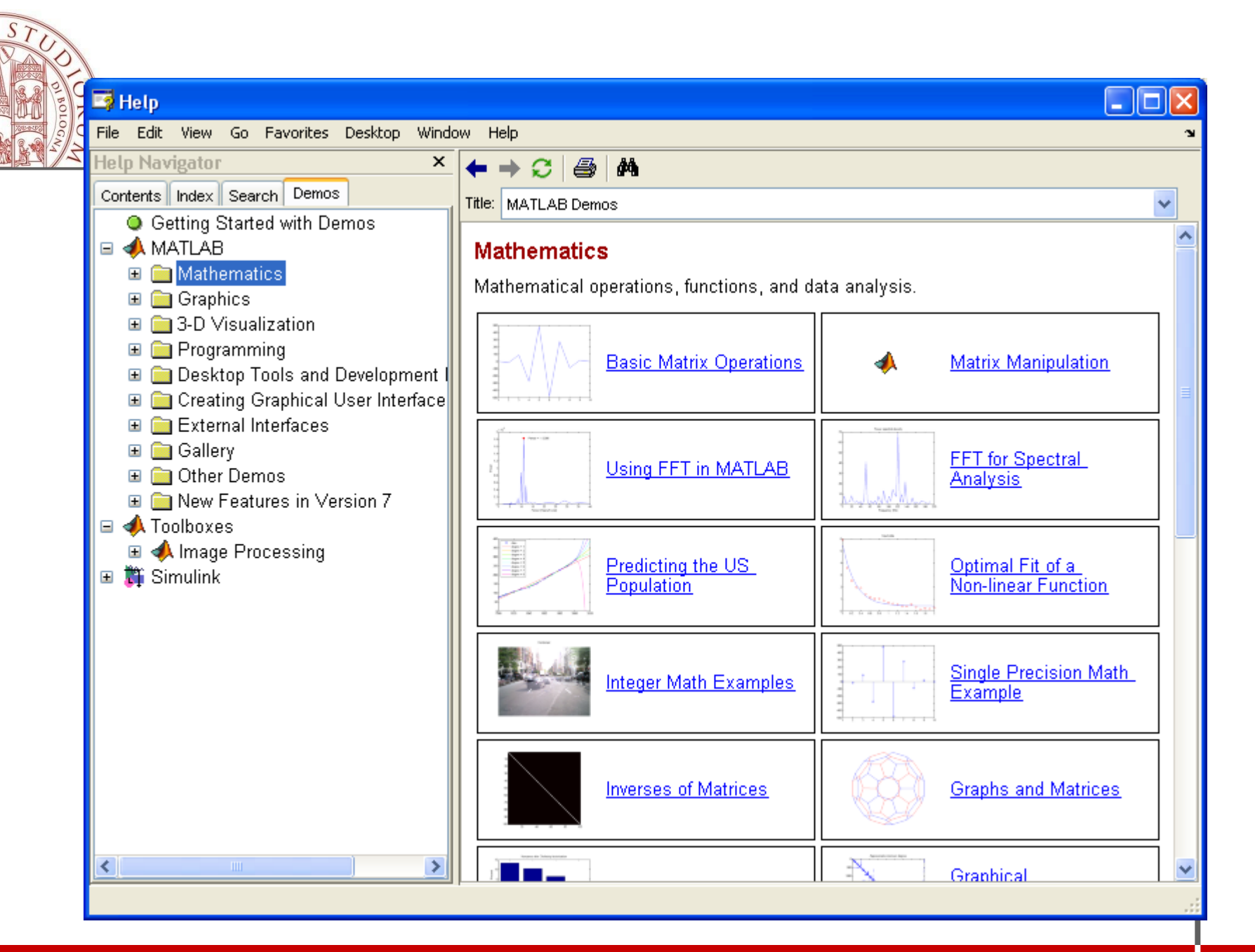

ALMA MATER STUDIORUM ~ UNIVERSITÀ DI BOLOGNA

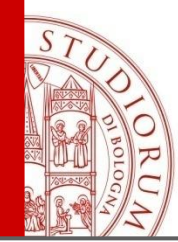

MATLAB ha anche un linguaggio proprio per programmare.

E' un linguaggio interpretato e non compilato: questo significa che le istruzioni vengono tradotte in linguaggio macchina (il linguaggio "capito" dal processore) e subito eseguite una per volta.

Utilizzando C, Fortran, C++, la traduzione da linguaggio ad alto livello a linguaggio macchina avviene invece nel processo di compilazione, in cui tutto il programma viene tradotto in linguaggio macchina e poi eseguito.

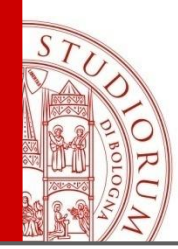

- Per lanciare MATLAB da ambiente Windows basta cliccare due volte con il mouse sull'icona corrispondente.
- La finestra che appare quando si esegue MATLAB viene chiamata <u>desktop</u>.
- Il simbolo prompt >> indica che il calcolatore è pronto a ricevere le istruzioni e ad eseguirle.
- Per uscire dall'ambiente basta digitare
   > quit

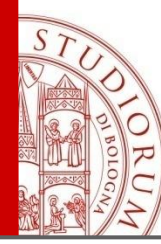

#### Interfaccia grafica (per gestire files, variabili e programmi)

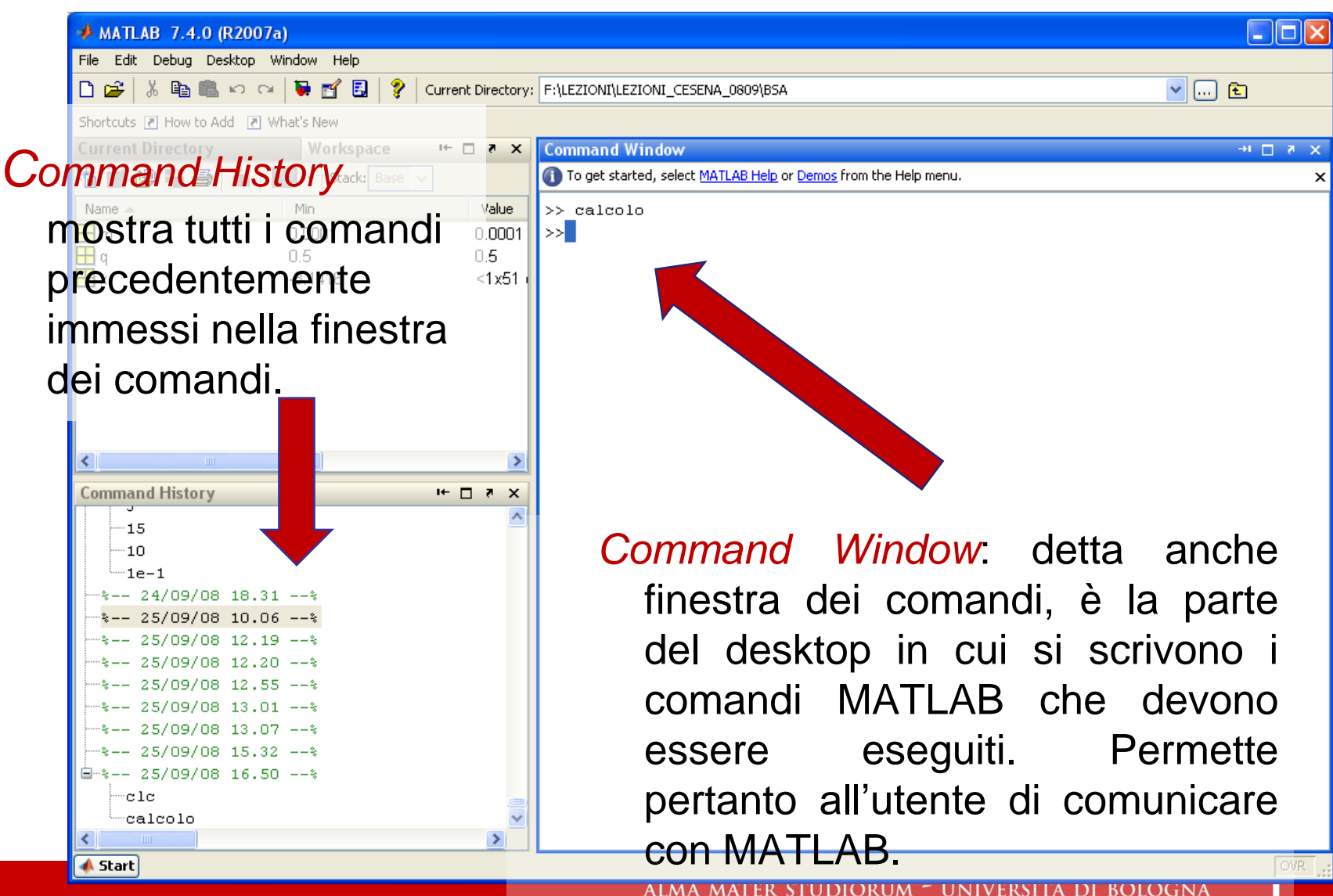

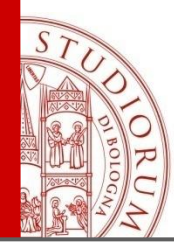

#### Interfaccia grafica (per gestire files, variabili e programmi)

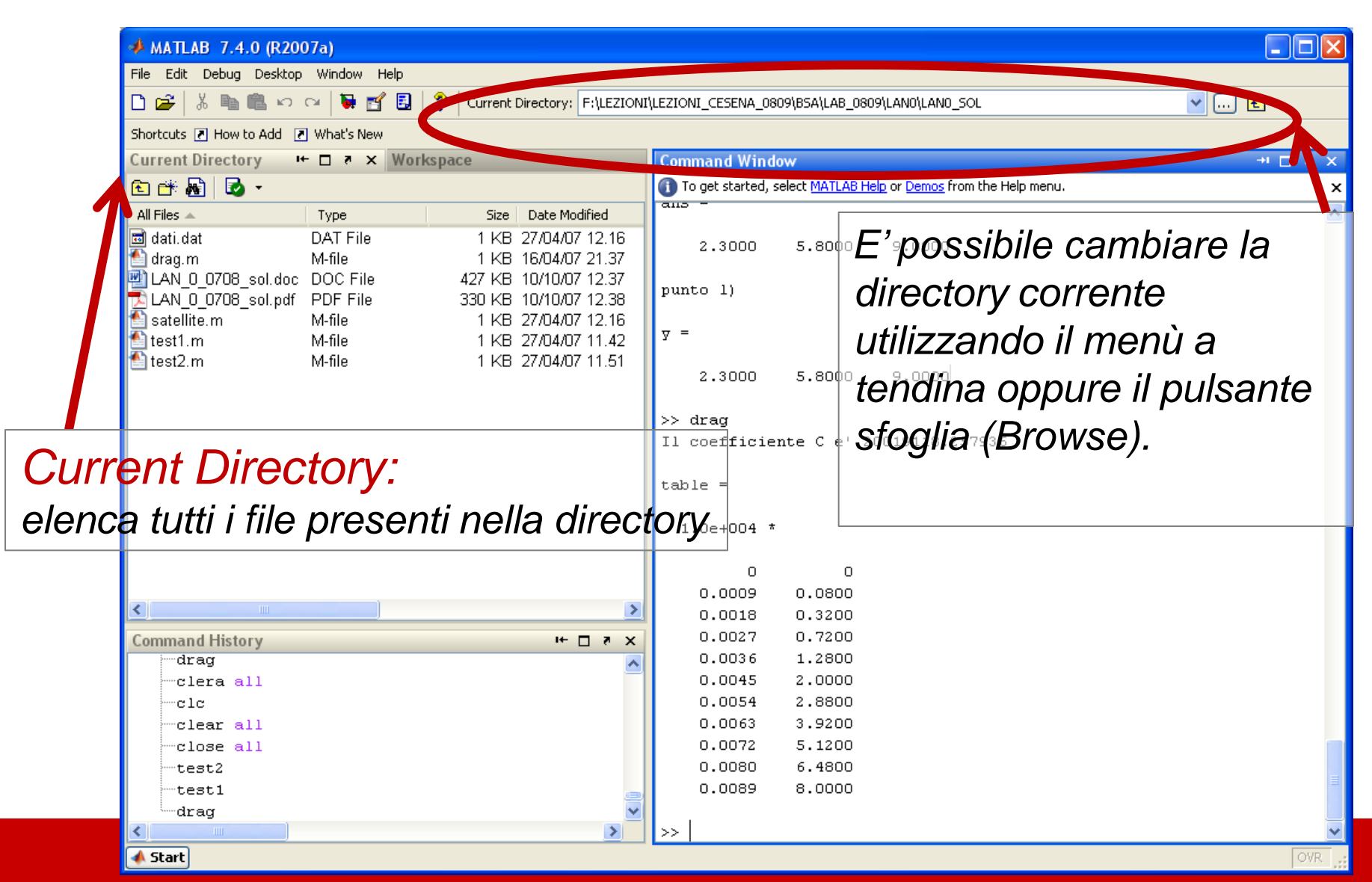

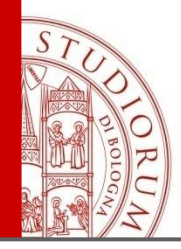

## Editor

L'editor è la finestra in cui si scrivono i programmi MATLAB (M-files, cioè file con estensione ".m").

| <b>^</b>                            |              | Per richiamarla:                                                                                            |      |  |  |  |  |  |  |  |
|-------------------------------------|--------------|----------------------------------------------------------------------------------------------------|------|--|--|--|--|--|--|--|
| 📣 N. TLAB 7.4.0 (R2007a)            |              | >> odit oppuro da                                                                                           | monu |  |  |  |  |  |  |  |
| File . Jebag Desktop Window         |              | <b>v eur</b> oppuie da                                                                                      | menu |  |  |  |  |  |  |  |
| 🗋 🗜 👗 🛍 🏙 🗠 여 🕽 🖬                   | 🔁 Edit       | litor - F:\LEZIONI\LEZIONI_CESENA_0809\BSA\calcolo.m                                                        |      |  |  |  |  |  |  |  |
| Shortcuts 🗷 How to Add 💽 What's New | File Ed      | Edit Text Go Cell Tools Debug Desktop Window Help 🛛 🛪 🛪                                                     |      |  |  |  |  |  |  |  |
| Current Directory Wo                | <b>B</b> - 2 |                                                                                                    |      |  |  |  |  |  |  |  |
| 눱 🗃 🖉 🛍 🎒 🎽 🔤 🔹                     | 0 🗁          | 🗜 🔤   % 🖷 🖷 🗠 🖓   🚭   🖓 🐗 📥 🎦   🔄 🌠   🦓 🦏 📾 👘 🕇                                                             |      |  |  |  |  |  |  |  |
| Name 🔺 Min                          | 1            | *= ⊑ ↓= - 1.0 + ÷ 1.1 × ‰ ‰ 0                                                                               |      |  |  |  |  |  |  |  |
| ⊞m 0.0001<br>⊞m 0.5                 | n This       | is file uses Cell Mode. For information, see the rapid code iteration video, the publishing video, or help, |      |  |  |  |  |  |  |  |
|                                     |              |                                                                                                    |      |  |  |  |  |  |  |  |
|                                     | 1            | 88 Plot del grafico di una funzione.                                                                        |      |  |  |  |  |  |  |  |
|                                     | 2            | % FPLOT grafico della funzione funprova nel dominio di x [-pi,pi].                                          |      |  |  |  |  |  |  |  |
|                                     | 3 -          | fplot(@funprova,[-pi,pi]);                                                                                  |      |  |  |  |  |  |  |  |
|                                     | 4            | 88 Minimo di una funzione                                                                                   |      |  |  |  |  |  |  |  |
|                                     | 5            | % FMINBND trova il minimo di una funzione in un dato dominio                                                |      |  |  |  |  |  |  |  |
|                                     | 6            | % Un minimo per funprova nel dominio (0,1).                                                                 |      |  |  |  |  |  |  |  |
| <                                   | 7 -          | <pre>m = fminbnd(@funprova.0.1.optimset('Display', 'off'));</pre>                                           |      |  |  |  |  |  |  |  |
| Command History                     | 8 -          | hold on:                                                                                                    |      |  |  |  |  |  |  |  |
|                                     | 0 –          | noid on,                                                                                                    |      |  |  |  |  |  |  |  |
| 10                                  | 9 -<br>10    | piot(m, funprova(m), f**);  varutazione di funzione dentro al piot                                          |      |  |  |  |  |  |  |  |
|                                     | 10           | 88 Integrale di funzione                                                                                    |      |  |  |  |  |  |  |  |
| * 25/09/08 10.06*                   | 11           | % QUAD trova l'integrale definito di funprova in un dato dominio                                            |      |  |  |  |  |  |  |  |
| **** 25/09/08 12.19*                | 12           | % Qui calcola l'area nel dominio [-pi,-pi/2].                                                               |      |  |  |  |  |  |  |  |
| \$ 25/09/08 12.20*                  | 13 -         | q = quad(@funprova,-pi,-pi/2);                                                                              |      |  |  |  |  |  |  |  |
|                                     | 14 -         | 14 - x=-pi:pi/100:-pi/2;                                                                                    |      |  |  |  |  |  |  |  |
|                                     | 15 -         | area(x,funprova(x));                                                                                        | -    |  |  |  |  |  |  |  |
|                                     | 16 -         | title(['Area = ',num2str(g)]);                                                                              | 1    |  |  |  |  |  |  |  |
| E-\$ 25/09/08 16.50\$               |              | script Ln 6 Col 45 OVR .                                                                                    | 1    |  |  |  |  |  |  |  |
| calcolo                             |              |                                                                                                    |      |  |  |  |  |  |  |  |
| <                                   |              | IIVERSITÀ DI BOLOGNA                                                                                        |      |  |  |  |  |  |  |  |
| 📣 Start                             |              |                                                                                                    |      |  |  |  |  |  |  |  |

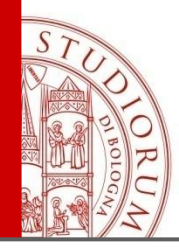

Si può accedere al manuale o tramite il menu

Help → MATLAB Help (guida in linea)

o digitando **help** dalla Command Window (help generale di tutte le funzioni).

- Per visualizzare l'help di un singolo comando digitare help <nomecomando> dalla Command Window (esempio help plot).
- Digitando lookfor <keyword> si attiva invece la ricerca di funzioni basate su una parola chiave.
- Attraverso il comando doc si accede direttamente alla documentazione online di MATLAB.

| 0   |                                          |                                                                 |                                                                  |   |
|-----|------------------------------------------|-----------------------------------------------------------------|------------------------------------------------------------------|---|
| BOL | 🚅 Help                                   |                                                                 |                                                                  | × |
| GN  | File Edit View Go Favorites Desktop Wind | ow Help                                                         |                                                                  | 2 |
| /~  | Help Navigator ×                         | ← → 😂 🎒 👫                                                       |                                                                  |   |
|     | Contents Index Search Demos              | Title: Graphics :: (Graphics)                                   |                                                                  | 1 |
|     |                                          |                                                                 |                                                                  |   |
|     | 🗄 🥥 Getting Started                      | Graphics                                                        | ▶                                                                | - |
|     | Section Tools and Developme              |                                                                 |                                                                  |   |
|     | Mathematics                              | Graphics                                                        |                                                                  |   |
|     | 🗉 🖬 Programming                          | <b> </b>                                                        |                                                                  |   |
|     | 🖃 🖬 Graphics                             |                                                                 |                                                                  |   |
|     | MATLAB Plotting Tools                    | his section discusses technic<br>how to plot expostate and prin | ques for plotting data and provides examples showing<br>t graphs |   |
|     | 🗉 Data Exploration Tools                 | MATLAR Disting Tools                                            | Creating plate and patting graphic philot properties             |   |
|     | ⊞ Annotating Graphs                      | MATLAD Plotting Tools                                           | Creating plots and setting graphic object properties             |   |
|     | Basic Plotting Commands     ■            | Data Exploration Tools                                          | Tools to extract information from graphs                         |   |
|     |                                          |                                                                 | Interactively                                                    |   |
|     | Displaying Bit-Mapped Images             | Annotating Graphs                                               | Adding annotations, axis labels, titles, and                     |   |
|     | Printing and Exporting                   |                                                                 | legends to graphs                                                |   |
|     | ■ Figure Properties                      | Basic Plotting Commands                                         | Plotting vector and matrix data in 2-D                           |   |
|     | Aves Properties                          |                                                                 | representations                                                  |   |
|     | Examples                                 | Creating Specialized Plots                                      | Creating bar graphs, histograms, contour plots,                  |   |
|     | 🗉 🖬 3-D Visualization                    |                                                                 | and other specialized plots                                      |   |
|     | 🗉 🛅 Creating Graphical User Interfa      | Displaying Bit-Mapped                                           | Displaying and modifying bit-mapped images with                  |   |
|     | 🗉 🛅 Functions Categorical List 🛁         | Images                                                          | MATLAB                                                           |   |
|     | 🖺 Functions Alphabetical List            | Printing and Exporting                                          | Printing graphs on paper and exporting graphs to                 |   |
|     | 🖺 Handle Graphics Property Bro           | Finning and Exporting                                           | standard graphic file formats                                    |   |
|     | 🗉 🛅 External Interfaces                  | Handla Cranking Objects                                         | MATLAR eventies chiests and evenestics                           |   |
|     | 🗉 🗎 External Interfaces Reference        | mandle Graphics Objects                                         | MATLAD graphics objects and properties                           |   |
|     | 🕀 🖽 Release Notes 🛛 👻                    | Figure Properties                                               | How to use figure properties                                     | _ |
|     |                                          |                                                                 |                                                                  | * |

S

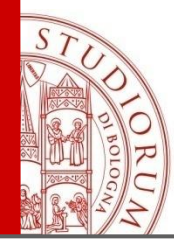

## Le variabili

*Variabile*: nome associato ad una entità (scalare, vettore, matrice) che contiene dati.

I nomi scelti (meglio se legati all'entità che rappresentano) devono rispettare le seguenti regole di sintassi:

- possono contenere solo lettere, cifre e il carattere di sottolineatura ("\_");
- 2. non possono iniziare con una cifra;

3. non si possono utilizzare parole riservate di MATLAB.

- Matlab è un linguaggio <u>case sensitive</u>, ossia distingue fra lettere maiuscole e minuscole: la variabile A è quindi diversa dalla variabile a.
- La variabile utilizzata da MATLAB in default è ans.

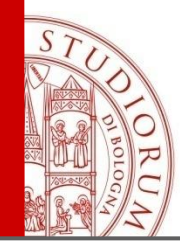

Esempio

Introdurre 4 variabili e farne la media.

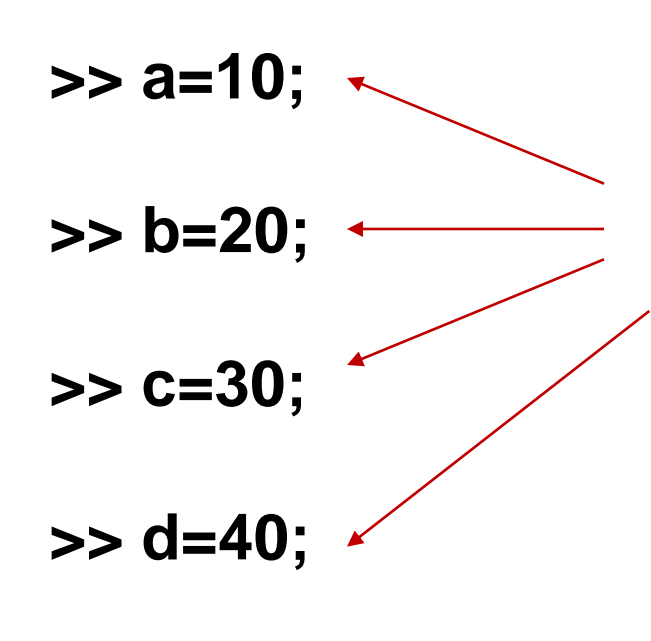

>> media=(a+b+c+d)/4 media = Il valore della media aritmetica tra 10,20,30,40 è stato memorizzato nella variabile **media** 

25

Le variabili **a**,**b**,**c**,**d** contengono

rispettivamente i valori 10,20,30,40

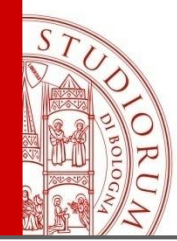

## Tipi di variabili

| Tipo              | Tipo dato                                                              | Occupazione<br>di memoria |
|-------------------|------------------------------------------------------------------------|---------------------------|
| Double            | Numeri reali<br>nell'intervallo [10 <sup>-37</sup> ,10 <sup>37</sup> ] | 8 byte                    |
| Complex<br>double | Numeri complessi                                                       | 16 byte                   |
| Logical<br>double | Risultato di una<br>operazione logica<br>(1=vero, 0=falso)             | 8 byte                    |
| Char              | Carattere                                                              | 2 byte                    |

ALMA MATER STUDIORUM - UNIVERSITÀ DI BOLOGNA

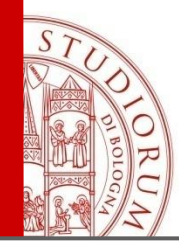

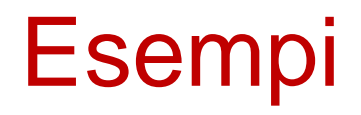

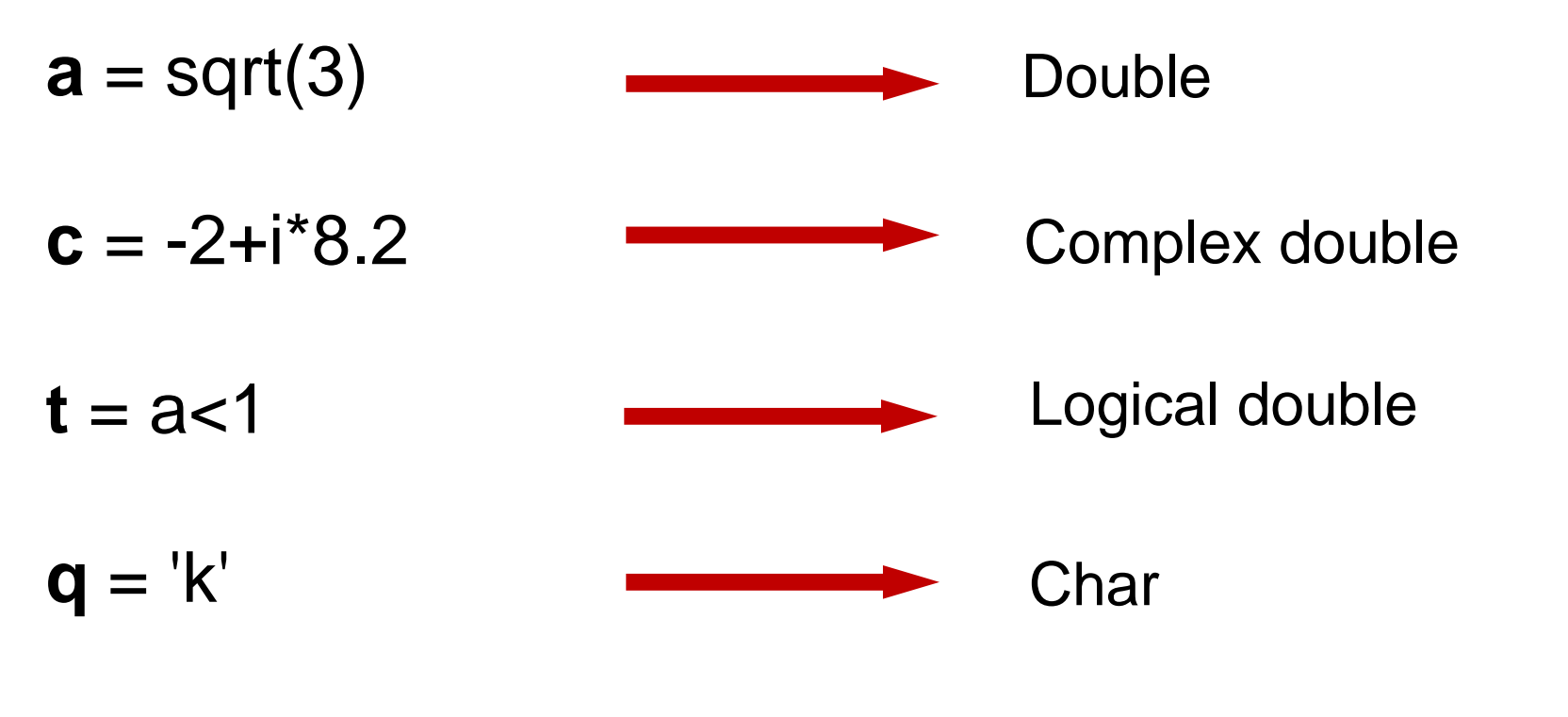

var\_testo = 'questa stringa viene assegnata alla
variabile var\_testo' Char array

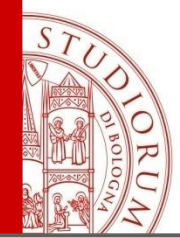

### Formato output

L'output può essere visualizzato in diversi modi, pur non influendo sul formato che MATLAB usa per memorizzare ed elaborare i dati (double precision).

| SHORT   | Virgola fissa 5 cifre                                          |
|---------|----------------------------------------------------------------|
| SHORT E | Virgola mobile 5 cifre                                         |
| SHORT G | Meglio tra virgola fissa e mobile 5 cifre                      |
| LONG    | Virgola fissa 15 cifre                                         |
| LONG E  | Virgola mobile 15 cifre                                        |
| LONG G  | Meglio tra virgola fissa e mobile 15 cifre                     |
| RAT     | Approssimazione mediante il rapporto ridotto ai minimi termini |

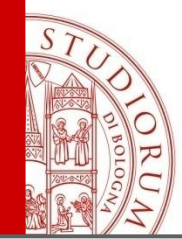

### Esempio

>>format short 1.3333 >>format short e 1.3333E+000 >>format short g 1.3333 >>format long 1.33333333333333333 >>format long e 1.333333333333333E+000 >>format long g 1.3333333333333333 >>format rat 4/3

#### default : format short

ALMA MATER STUDIORUM ~ UNIVERSITÀ DI BOLOGNA

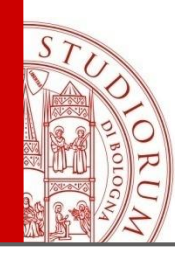

## Workspace: lo spazio di lavoro

E' l'insieme delle variabili mantenute in memoria durante una sessione MATLAB.

| 📣 MATLAB 7.4      | .0 (R2007a)                                                               |           |                                                                            |      |  |  |  |  |  |
|-------------------|---------------------------------------------------------------------------|-----------|----------------------------------------------------------------------------|------|--|--|--|--|--|
| File Edit Debug   | Desktop Window Help                                                       |           |                                                                            |      |  |  |  |  |  |
| 🗅 😅 🕺 🛍           | 🗅 🖆 🐇 🛍 🛍 🕫 🖙 🔯 🛃 🦻 Current Directory: F:\LEZIONI\LEZIONI_CESENA_0809\BSA |           |                                                                            |      |  |  |  |  |  |
| Shortcuts 💽 How t | to Add 🛛 💽 What's New                                                     |           |                                                                            |      |  |  |  |  |  |
| Current Directo   | ry Workspace                                                              | I+        | ommand Window 💛 🗆 🔻 🗙                                                      |      |  |  |  |  |  |
| 18 🖬 🕮 🖷 é        | 🞒 🐐 🔝 🔹 Stack: Base                                                       |           | To geometed, select <u>MATLAB Help</u> or <u>Demos</u> from the Help menu. |      |  |  |  |  |  |
| Name 🔺            | Min                                                                       | Value >>  | > calcolo                                                                  |      |  |  |  |  |  |
| 🖽 m               | 0.0001                                                                    | 0.0001 >> |                                                                            |      |  |  |  |  |  |
| H q               | 0.5                                                                       | 0.5       |                                                                            |      |  |  |  |  |  |
| ∎ ×               | -3.1416                                                                   | <1x511    |                                                                            |      |  |  |  |  |  |
|                   |                                                                           |           |                                                                            |      |  |  |  |  |  |
|                   |                                                                           |           |                                                                            |      |  |  |  |  |  |
|                   |                                                                           |           |                                                                            |      |  |  |  |  |  |
|                   |                                                                           |           |                                                                            |      |  |  |  |  |  |
|                   |                                                                           |           |                                                                            |      |  |  |  |  |  |
| <                 |                                                                           | >         |                                                                            |      |  |  |  |  |  |
| Command Histo     | пу                                                                        |           |                                                                            |      |  |  |  |  |  |
| r vede            | ere il cor                                                                | ntenut    | n del Morksnace                                                            |      |  |  |  |  |  |
|                   |                                                                           | iteriat   |                                                                            |      |  |  |  |  |  |
| clice             |                                                                           | larkon    | aca nal manu                                                               |      |  |  |  |  |  |
|                   | ale su vv                                                                 | σκερ      |                                                                            |      |  |  |  |  |  |
| * 25/09/          | /08 12.19%                                                                |           |                                                                            |      |  |  |  |  |  |
| dialt             | are Work                                                                  | snare     | e nel prompt della finestra                                                |      |  |  |  |  |  |
|                   | /08 13.01*                                                                | Space     |                                                                            |      |  |  |  |  |  |
| Com               | "h'di-"                                                                   |           |                                                                            |      |  |  |  |  |  |
| COPIN             | anui.                                                                     |           |                                                                            |      |  |  |  |  |  |
| Clc               | 00 10.30                                                                  | -         |                                                                            |      |  |  |  |  |  |
| calcolo           |                                                                           |           |                                                                            |      |  |  |  |  |  |
|                   |                                                                           | >         |                                                                            |      |  |  |  |  |  |
| 📣 Start           |                                                                           |           | OVR                                                                        | OGNA |  |  |  |  |  |

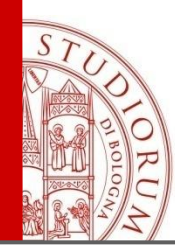

## Workspace

#### Informazioni per ogni variabile attiva:

| Cı             | ırrent Di | rectory | Worl           | kspace | s ⊡ → | × | Command W      | /indow                 |
|----------------|-----------|---------|----------------|--------|-------|---|----------------|------------------------|
| 濇              | ) 🛒 💯     | 🗎 🎒   Y | 🖌 🔽 👻 Stack: B | iase 🔽 |       |   | 🕦 To get start | ed, select <u>MATL</u> |
| N              | ame 🔺     | Min     | Value          | Max    |       |   | >> calcol      | o                      |
| H              | X         | -0.9987 | <32x32 double> | 0.9936 |       |   | ESEMPI DI      | COMANDI M              |
| $\blacksquare$ | Y         | -0.9974 | <32x32 double> | 0.9974 |       |   | FIGURA 1:      | Esempio d              |
| $\blacksquare$ | Z         | -1      | <32x32 double> | 1      |       |   | FIGURA 2:      | Esempio d              |
| abo            | а         |         | 'pappa'        |        |       |   |                | per                    |
| $\blacksquare$ | m         | 0.0001  | 0.0001         | 0.0001 |       |   | FIGURA 3:      | Esempio d              |
|                | n         | 31      | 31             | 31     |       |   |                | per                    |
| $\blacksquare$ | phi       | -1.5708 | <32x1 double>  | 1.5708 |       |   | FIGURA 4:      | Esempio d              |
| $\blacksquare$ | q         | 0.5     | 0.5            | 0.5    |       |   |                | per                    |
| $\blacksquare$ | t         | 0       | <1x315 double> | 31.4   |       |   | FIGURA 5:      | Esempio d              |
|                | theta     | -3.1416 | <1x32 double>  | 3.1416 |       |   |                | per vis                |
| $\blacksquare$ | x         | 0.0748  | <100x1 double> | 6.0984 |       |   |                | (x(i,j),y(             |
| $\blacksquare$ | xlin      | 0.0748  | <1x40 double>  | 6.0984 |       |   | >> a=char      |                        |
| $\blacksquare$ | l y       | 0.0146  | <100x1 double> | 3.1294 |       |   |                |                        |
| $\blacksquare$ | ylin      | 0.0146  | <1x40 double>  | 3.1294 |       |   | a =            |                        |
|                | -         | 0.96/1  | <100v1 doubles | n aas  |       |   |                |                        |

Ogni variabile sarà visualizzata insieme allo spazio da essa occupato, al numero di elementi, e al suo tipo.

appa'

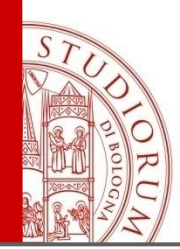

## Con il workspace si può:

- visualizzare e modificare le variabili dell'area di lavoro (eventualmente cambiandone il formato output);
- 2. cancellare le variabili dell'area di lavoro;
- **3.** rappresentare graficamente le variabili dell'area di lavoro;
- 4. salvare l'area di lavoro;
- 5. caricare un'area di lavoro precedentemente salvata.

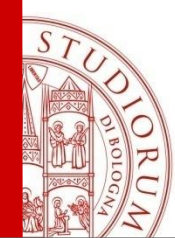

Ogni sessione di lavoro può essere salvata in un file binario (nomefile.mat) mediante il comando

save <nome file>

e ricaricata in ambiente MATLAB mediante

load <nome file>

Le variabili utilizzate in ogni workspace possono essere consultate semplicemente digitando il nome della variabile stessa.

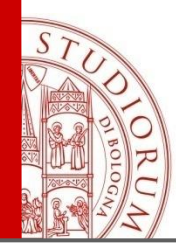

## La sessione di lavoro

- Per cancellare la variabile nomevariabile
   clear <nomevariabile>
- Per cancellare tutte le variabili di una sessione di lavoro clear
- Per pulire il desktop di MATLAB
   clc
- Per pulire la finestra di una figura clf
- Per avere un elenco degli m-files memorizzati what

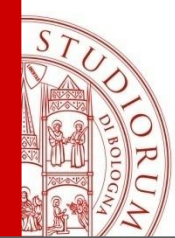

&

## **Operatori Matlab**

#### **Operatori di base:**

- + addizione
- sottrazione
- / divisione a destra
- \ divisione a sinistra
- elevamento a potenza
   moltiplicazione
  - moltiplicazione

#### 1/4=4\1=0.25

### **Operatori logici:**

- and
  - or

not

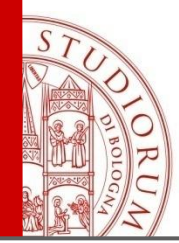

#### **Operatori relazionali:**

- ~ = diverso da
- <= minore uguale a
- < minore a
- >= maggiore uguale a
- > maggiore a
  - = uguale logico

(per ~ in una tastiera italiana premere ALT e digitare 126 nel tastierino numerico)

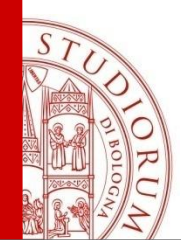

## Scalari, Vettori e matrici

Una matrice ha dimensione **nxm** (n righe, m colonne). Un vettore ha dimensione **nx1** (vettore colonna) o **1xn** (vettore riga). Uno scalare ha dimensione **1x1**.

- a = 1 (scalare, ovvero matrice 1x1)
- a = [0 1 2 3 4], a = [0,1,2,3,4] ed anche a = [0:4]
- b = [0, .5, 1, 1.5, 2, 2.5] ed anche b = [0:.5:2.5]
- c = [.1, .1, .1, .1] ed anche c = ones(1,5) \* 0.1

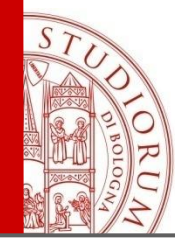

## **Costruire Vettori**

| » a = [1 2 3 4]<br>a =<br>1 2 3 4                    | <ul> <li>Definisce un vettore "a"<br/>(le parentesi quadre indicano ur<br/>vettore o matrice)</li> </ul> |
|------------------------------------------------------|----------------------------------------------------------------------------------------------------|
| <pre>» size(a)<br/>ans =<br/>1 4</pre>               | fornisce la dimensione di "a"                                                                            |
| <pre>» length(a) ← for ans =<br/>4</pre>             | usato per i vettori indica<br>la loro lunghezza                                                          |
| » a'                                                 | <pre>» size(a')</pre>                                                                                    |
| ans = ans =                                          | $\begin{array}{c} ans = \\ 4 \\ 1 \\ 4 \end{array}$                                                      |
|                                                      |                                                                                                    |
| $\begin{array}{c} 2 \\ 3 \\ 4 \\ 4 \\ 4 \end{array}$ | trasposta di "a" (ha dimensioni<br>"invertite" rispetto ad "a")                                          |

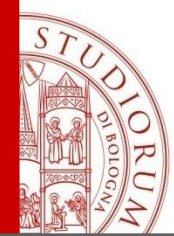

## **Costruire Matrici**

- » c =[1 2 3 4 ; 5 6 7 8] c = 1 2 3 4
  - 1 2 3 4 5 6 7 8
- Per fare riferimento ad un elemento della matrice "c":

- Usare ":" per indicare tutte le righe o tutte le colonne, esempio:
  - c(1,:) indica la prima riga, tutte le colonne
  - c(:,2) indica tutte le righe, la seconda colonna
  - c(:,2:4) indica tutte le righe, dalla seconda alla quarta colonna

| » c(1,:) |     |   |   | » c(:,2) » c(:,2:4) |       |  |
|----------|-----|---|---|---------------------|-------|--|
| an       | s = |   |   | ans =               | ans = |  |
| 1        | 2   | 3 | 4 | 2                   | 2 3 4 |  |
|          |     |   |   | 6                   | 6 7 8 |  |

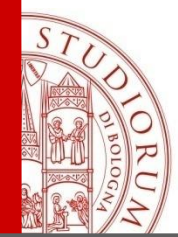

## Funzioni di matrici

| » c =[1 2 3 4 ; 5 6 7 8 ] |   |    |    |           |    |    |               |  |
|---------------------------|---|----|----|-----------|----|----|---------------|--|
| C =                       |   |    |    |           |    |    |               |  |
| 1                         | 2 | 3  | 4  |           |    |    |               |  |
| 5                         | 6 | 7  | 8  |           |    |    |               |  |
| » sum(c)                  |   |    |    | » sum(c') |    |    | » sum(sum(c)) |  |
| ans =                     |   |    |    | ans =     |    |    | ans =         |  |
| 6                         | 8 | 10 | 12 |           | 10 | 26 | 36            |  |

La funzione *sum* calcola la somma degli elementi di una matrice per colonne; il risultato è un vettore.

Se la matrice è un vettore 1 x m (come sum(c)), allora la somma è calcolata sugli elementi del vettore.

| » m | ear | <b>1(C)</b> |   |   | >> | max( | c) |   |   | » min(c) |   |
|-----|-----|-------------|---|---|----|------|----|---|---|----------|---|
| ans | =   |             |   |   | a  | ns = |    |   |   | ans =    |   |
|     | 3   | 4           | 5 | 6 |    | 5    | 6  | 7 | 8 | 1 2 3    | 4 |

mean fornisce la media per colonne; max e min il massimo e il minimo ancora per colonne.

ALMA MATER STUDIORUM ~ UNIVERSITÀ DI BOLOGNA

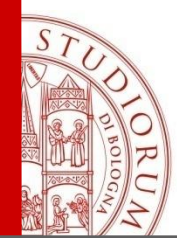

## Concatenazione di matrici

| » A =                                         | [2,0               | ; 0,1  | ; 3,3]     | » A(1:2,1:2)                |                  |  |  |
|-----------------------------------------------|--------------------|--------|------------|-----------------------------|------------------|--|--|
| A =<br>2<br>0<br>3                            | 0<br>1<br>3        |        |            | ans =<br>2<br>0             | 0<br>1           |  |  |
| <pre>» A =[A,[1;2;3]]<br/>A =<br/>2 0 1</pre> |                    |        |            | <b>» A =[A</b><br>A=<br>2 0 | ;[1 2]]          |  |  |
| 0<br>3                                        | 1<br>3             | 2<br>3 |            | 0 1<br>3 3<br>1 2           |                  |  |  |
| Equivale a                                    | a <mark>c</mark> a | at(2,  | A,[1;2;3]) | Equivale                    | a cat(1,A,[1 2]) |  |  |

ALMA MATER STUDIORUM ~ UNIVERSITÀ DI BOLOGNA

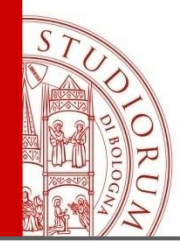

Definiamo una matrice "c" come concatenazione dei vettori "a" e "b".

Nota: l'uso di ";" entro [....] indica la fine della riga.

```
» size(c)
ans =
```

2 4

Definiamo la matrice "d" ponendo "a" e "b" a fianco: notare il risultato diverso da "c"

» d = [a b]

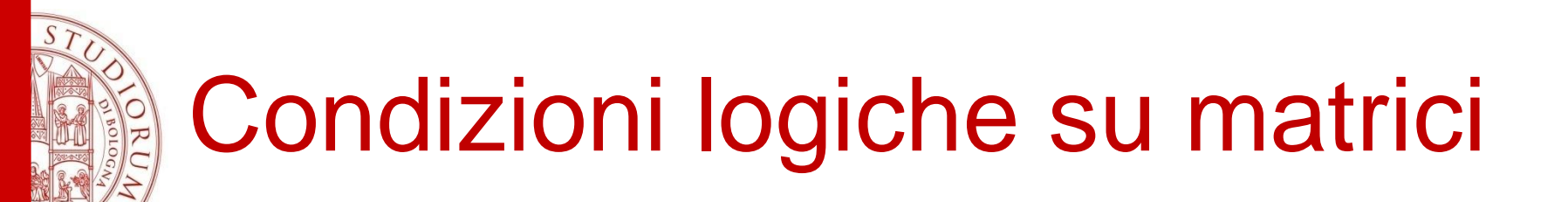

Possiamo definire un vettore "e" che è una funzione logica di d

» e = d>2 e = 0 0 1 1

Possiamo ora usare "e" per trovare gli elementi di d>2

» **d(e)** ans = 3

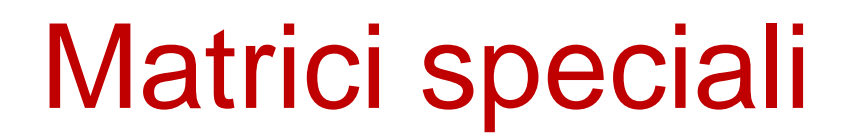

| » ones(2,3)          | » ones(2)    |  |  |  |
|----------------------|--------------|--|--|--|
| ans =                | ans =        |  |  |  |
|                      | 1 1          |  |  |  |
| 1 1 1                | 1 1          |  |  |  |
| 1 1 1                |              |  |  |  |
| » zeros(1,4)         | » zeros(2,1) |  |  |  |
|                      | ans =        |  |  |  |
| ans =                | 0            |  |  |  |
| 0 0 0 0              | 0            |  |  |  |
| » rand(3,3)          | » eye(2)     |  |  |  |
| ans -                | ans =        |  |  |  |
|                      | 1 0          |  |  |  |
| 0.2176 0.4909 0.8985 | 0 1          |  |  |  |
| 0.4054 0.1294 0.5943 |              |  |  |  |
| 0.5699 0.5909 0.3020 |              |  |  |  |

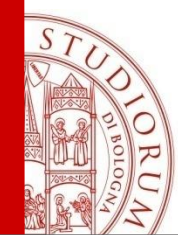

# Operazioni aritmetiche su vettori-matrici

#### Somma/sottrazione

tra elementi corrispondenti purchè le dimensioni siano compatibili

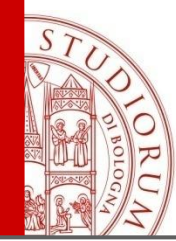

# Operazioni aritmetiche su vettori-matrici

| » a = [1 2 3]<br>a =<br>1 2 3 | Operatori:                                                                                          |
|-------------------------------|----------------------------------------------------------------------------------------------------|
| » b = [4 5 6]<br>b -          | Nontiplicatione tra matrici $-\Delta^* R$                                                           |
| 4 5 6<br>>> a'*b<br>ans =     | moltiplicare una matrice A (n x m) con una<br>matrice B (m x p) per ottenere una matrice<br>(n x p) |
| 4 5 6<br>8 10 12<br>12 15 18  | Moltiplicazione tra vettori:<br>-prodotto scalare<br>-prodotto esterno                              |
| » a*b'<br>ans =<br>32         | moltiplichiamo una matrice 1 x 3 per una<br>3 x 1 per ottenere una 1 x 1 scalare)                   |

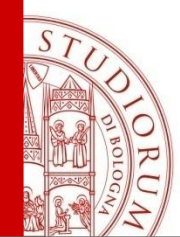

Operazioni aritmetiche su vettori-matrici

Attenzione alle dimensioni dei vettori /matrici

# ??? Error using ==> mtimes Inner matrix dimensions must agree.

ALMA MATER STUDIORUM ~ UNIVERSITÀ DI BOLOGNA

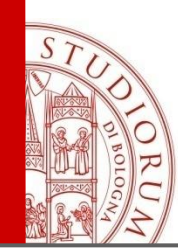

# Gli operatori su elementi indicano operazioni aritmetiche tra elementi corrispondenti: .\* ./ ./ .

» f =[1 2 3]; g= [4 5 6]; Definiamo i vettori 1x3 f e g.

Nota: usando ";" alla fine della linea si elimina la stampa del risultato.

» h=f.\*g h = 4 10 18 » h=f.\g h = 4.0000 2.5000 2.0000 » h=f./g h = 0.2500 0.4000 0.5000 » h=f.^2 h = 1 4 9

Valido per vettori e matrici.

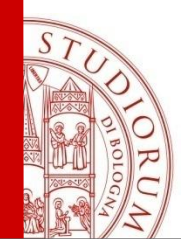

## Variabili complesse

Un complex double array è visto come la somma di due double array.

Con le variabili 'i' o 'j' si indica l'unità complessa

$$i=\sqrt{-1}$$

Numeri complessi
 z = 3 + 4 \* i (o z = 3 + 4 \* j)

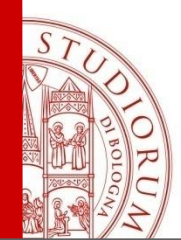

Variabili complesse

#### Array di variabili complesse

```
B=[1 2;3 4]+i*[5 6;7 8]
```

o equivalentemente

#### B=[1+5\*j 2+6\*j;3+7\*j 4+8\*j]

Non ci devono essere spazi bianchi nell'espressione del numero complesso.